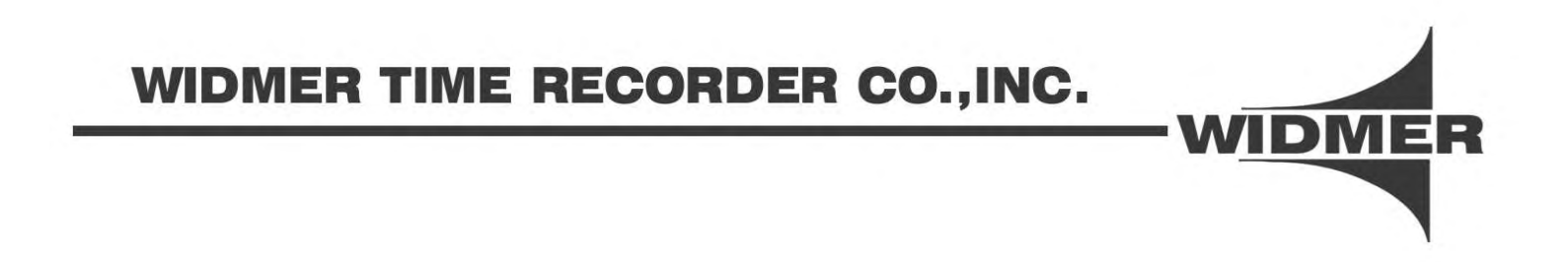

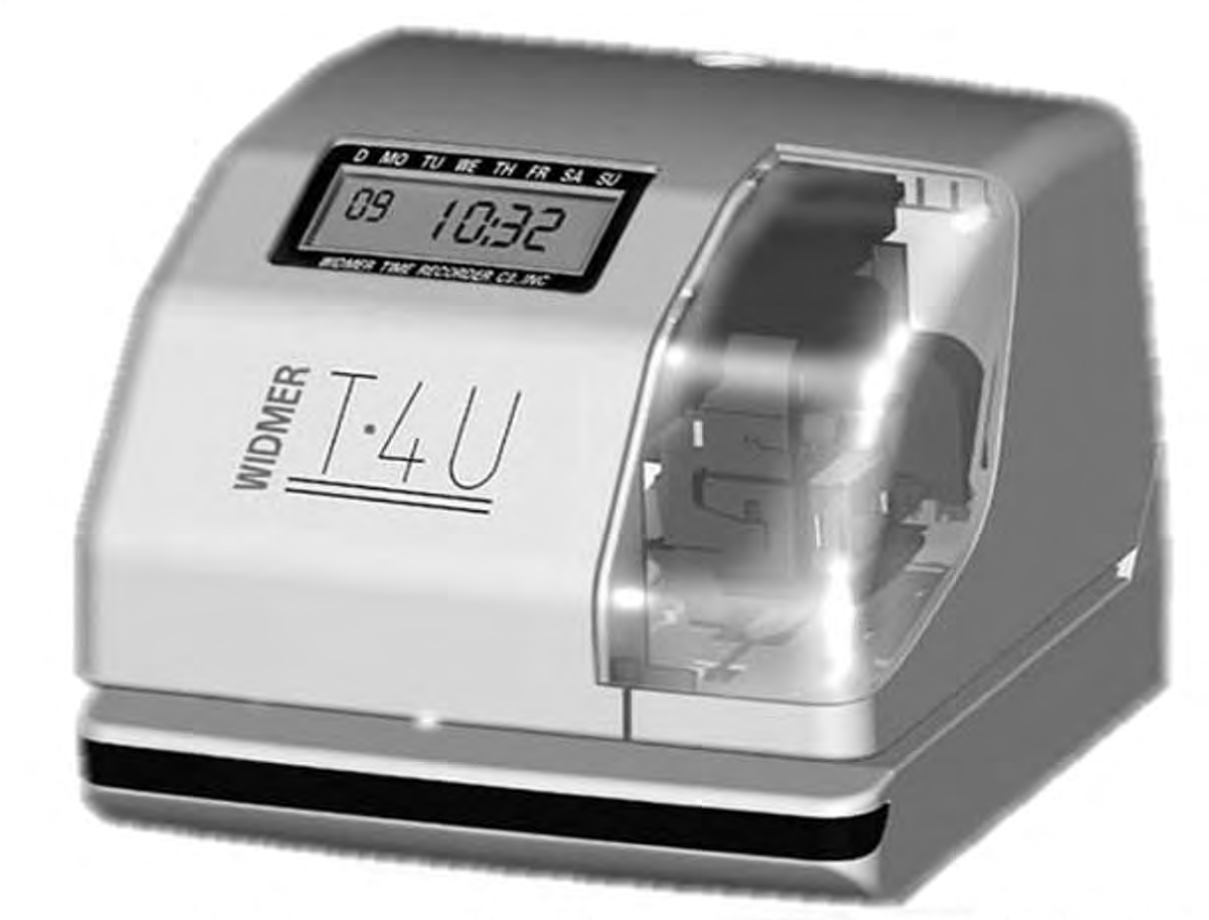

# T-4U-USER'S MANUAL

## CONTENTS

| 1、  | Product Package Contents                | 2  |
|-----|-----------------------------------------|----|
| 2、  | General Feature Locations               | 2  |
| 3、  | Quick Install                           | J  |
| 4、  | Programming the T-4U                    | 5  |
| 5、  | Setting the Time                        | 6  |
| 6、  | Setting the Date                        | 7  |
| 7、  | Setting the $12/24$ Hour Display Format |    |
| 8、  | Setting the Print Order                 |    |
| 9、  | Print 2 or 4 Digit Year                 |    |
| 10  | 、Hour/Minute Print Format               | 11 |
| 11、 | 、Day (Date) Print Format                | 12 |
| 12  | 、Setting the Comment                    | 13 |
| 13  | 、Setting the Language                   |    |
| 14  | 、Setting the Print Method               | 15 |
| 15  | 、Setting the Daylight Saving Time       |    |
| 16  | 、Setting the Password                   |    |
| 17  | , Using the Password                    |    |
| 18  | 、Canceling the Password                 | 20 |
| 19  | 、Resetting the T-4U                     | 21 |
| 20  | 、Wall Mounting                          | 22 |
| 21  | 、Replacing the Ribbon Cassette          |    |
| 22  | 、Error Codes                            | 25 |
| 23  | Other Information                       | 26 |

## **T-4** U

Congratualtions on your purchase of this product. Now that you have opened the box and found this document, the User Manual, you should also find the following items:

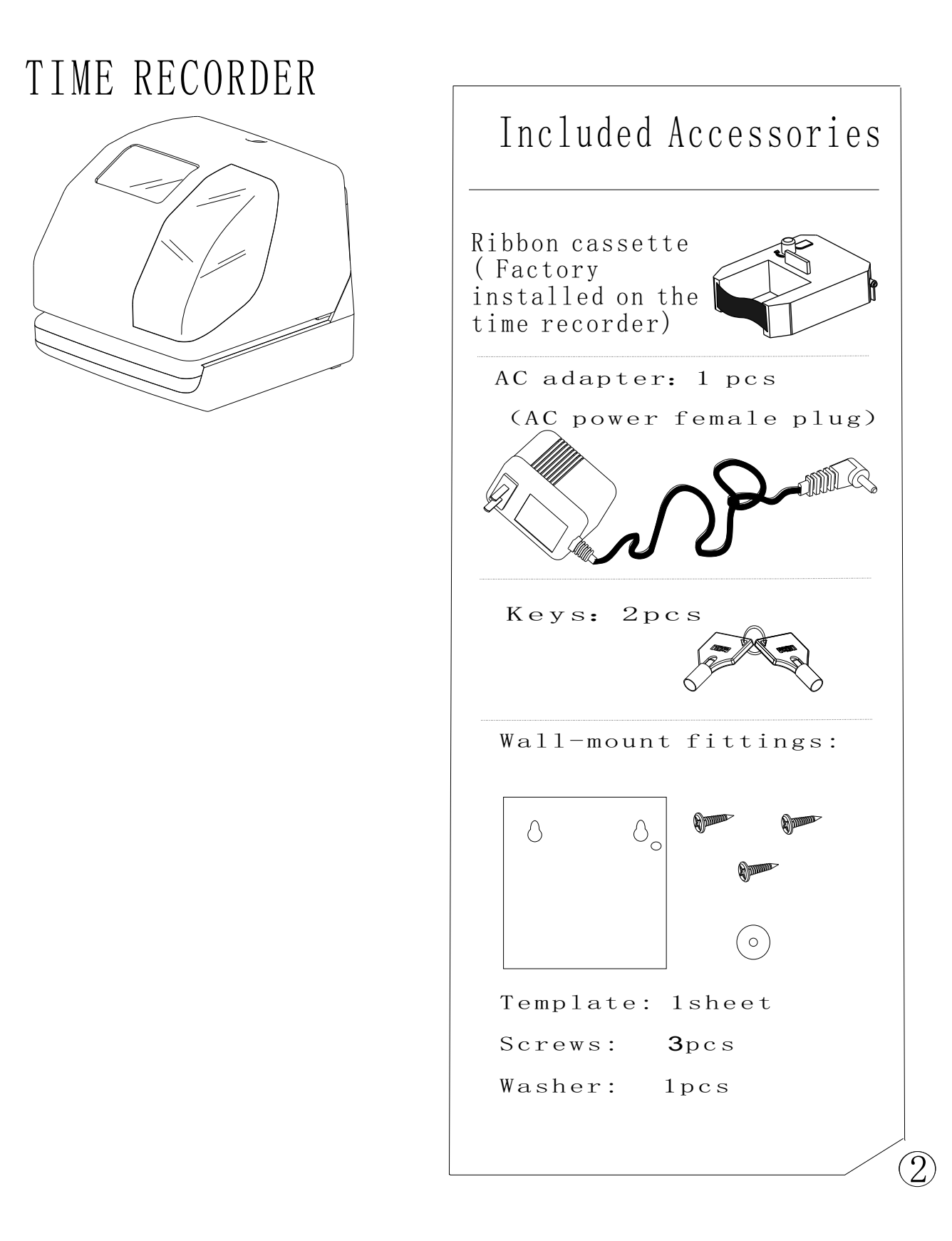

It is important to become familiar with the time recorder before setting it up and using it.

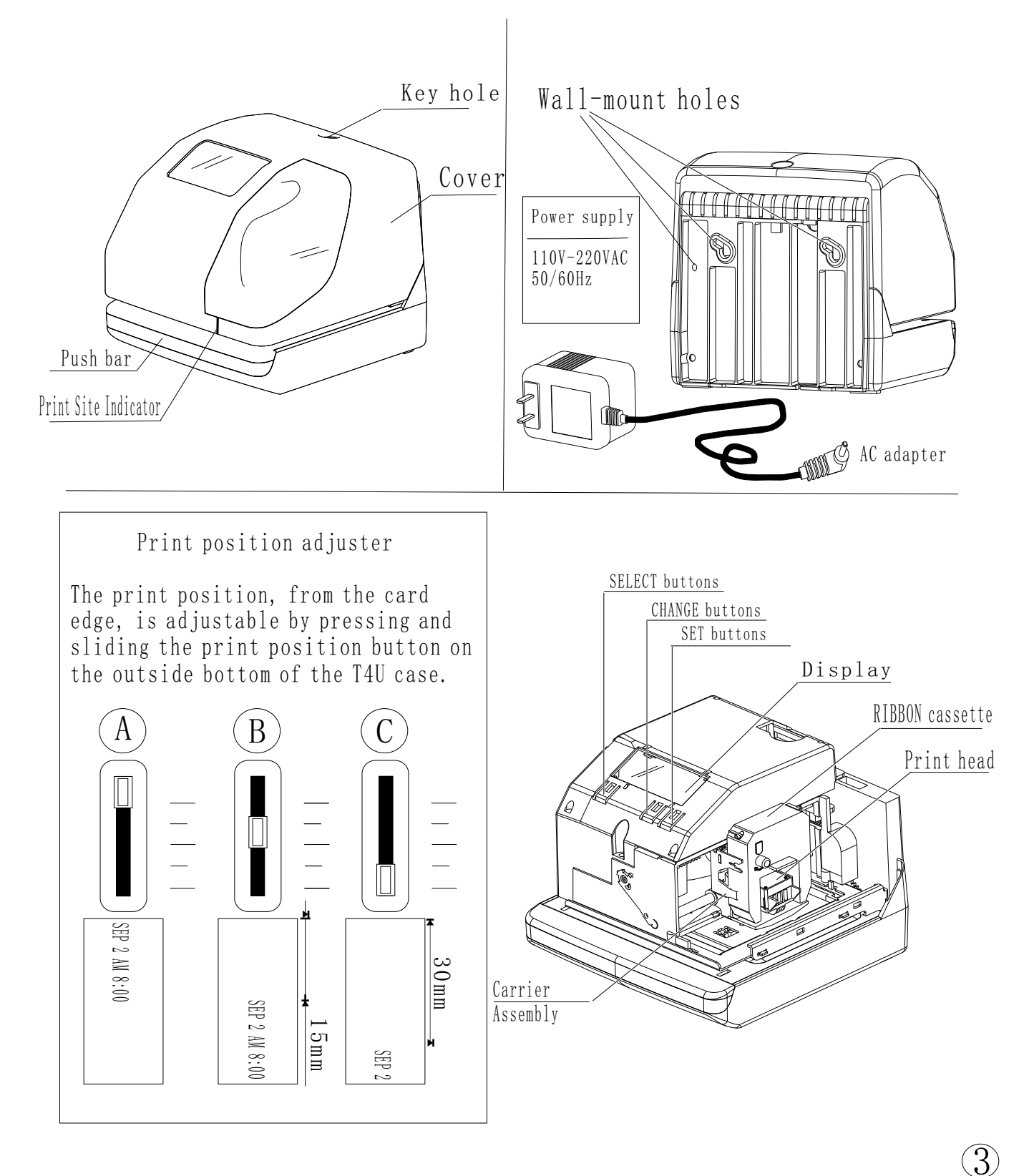

### 3、 QUICK INSTALL

# 1

Unlock the key and remove the top case.

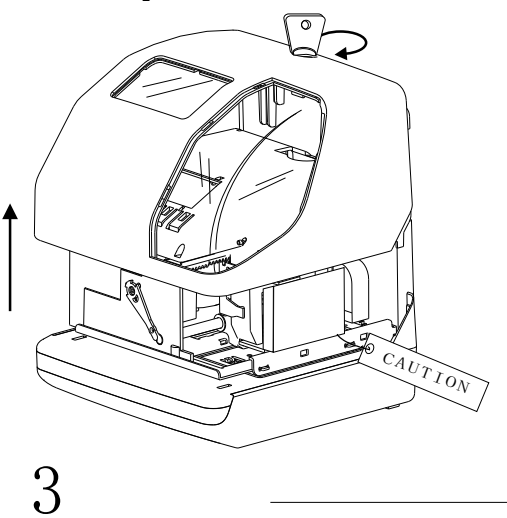

Plug the Transformer into an available AC Outlet. Plug the opposite end of the wire from the transfromer into the T-4U. A time should now be displayed.

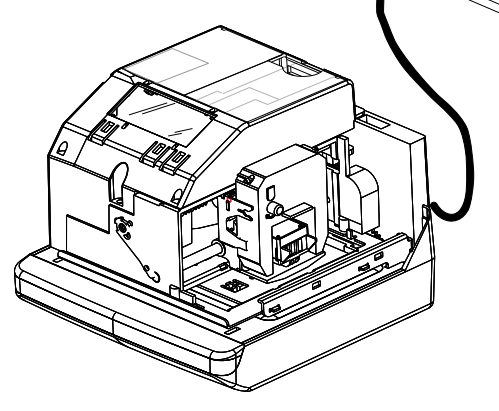

Ba p

If the time or date is not correct, please review the time setting instructions starting on pages 5, 6 and 7.

# 2

Remove the PROTECTION PAD.

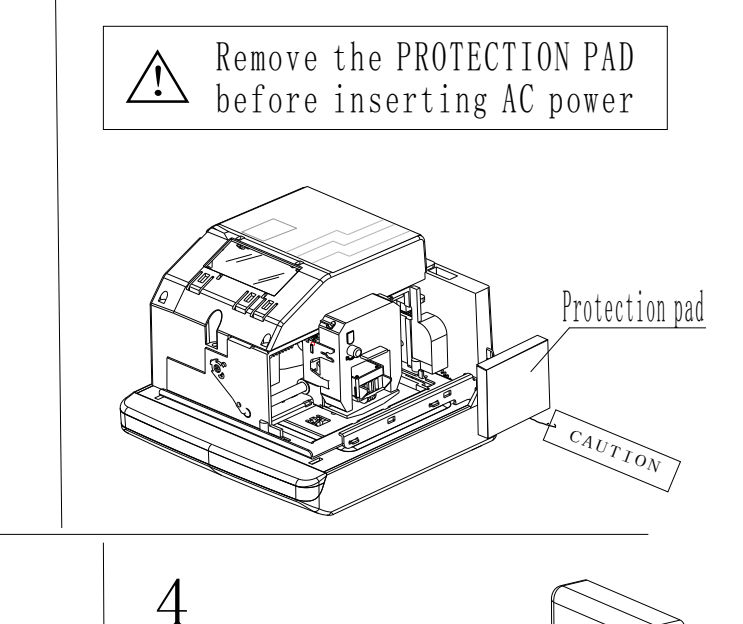

Replace the cover and lock. Insert a card.

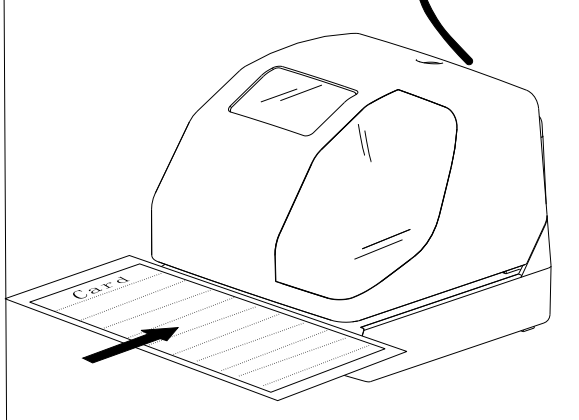

2003AUG23AM12:00

(Print example)

6 D C

## **F4U**

### 4, PROGRAMMING THE T-4U

To enter the program setting mode, remove the case cover and plug the AC adapter into the AC outlet. Next press the <u>SELECT</u> button once. The recorder will enter the program mode showing a ▲ on the display positioned at the "TIME" mark.

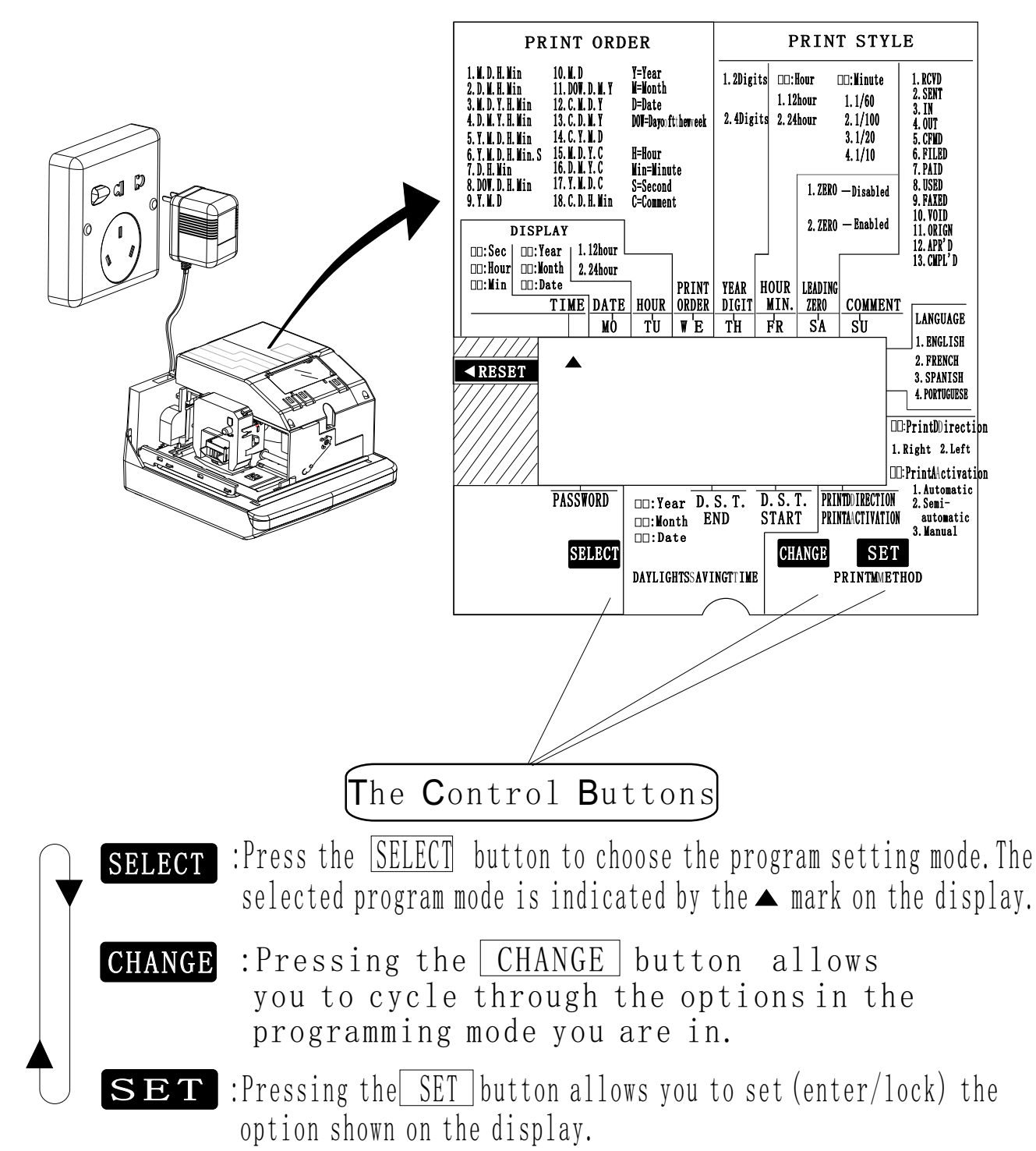

5、 SETTING THE TIME

EX: To set the T-4U to 09:30 AM from some other arbitrary time.

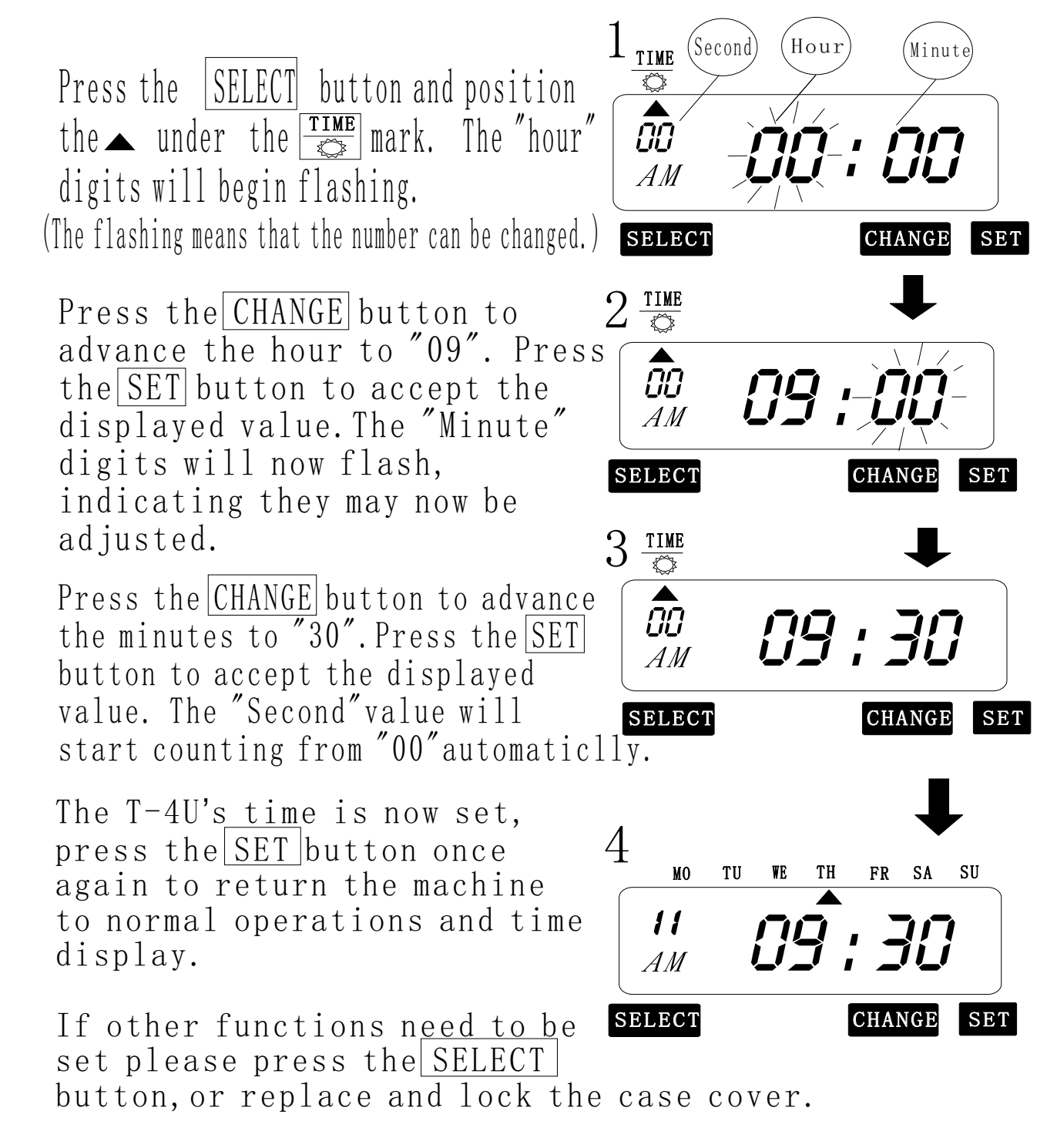

Note:

Failure to complete step 4, will result in the time stamp not printing.

(6)

**T-4** U

EX:Set the T-4U's date to September 2 of 2003

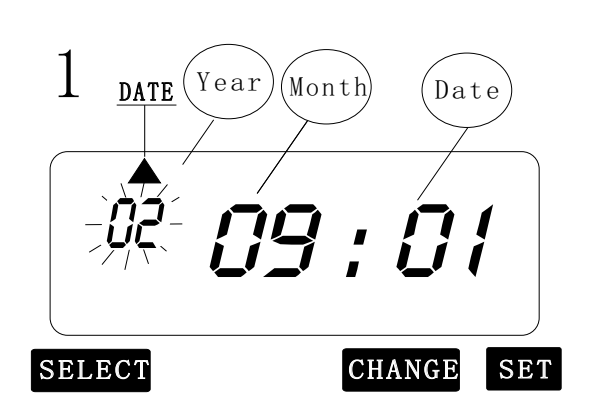

Press the <u>SELECT</u> button, and position the ▲ under the "DATE ". The "YEAR" will flash.

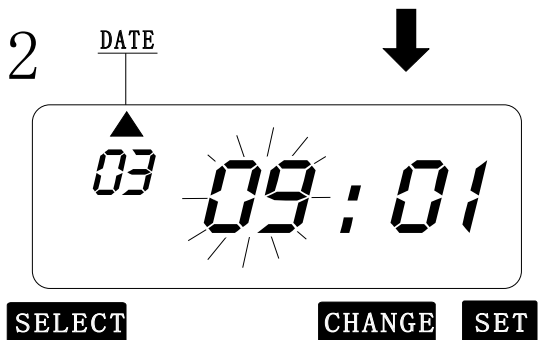

Press the <u>CHANGE</u> button until "03" is displayed, then press the <u>SET</u> button. The "Month" should now flash.

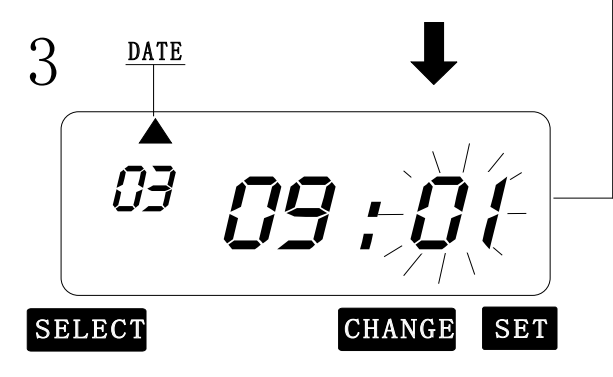

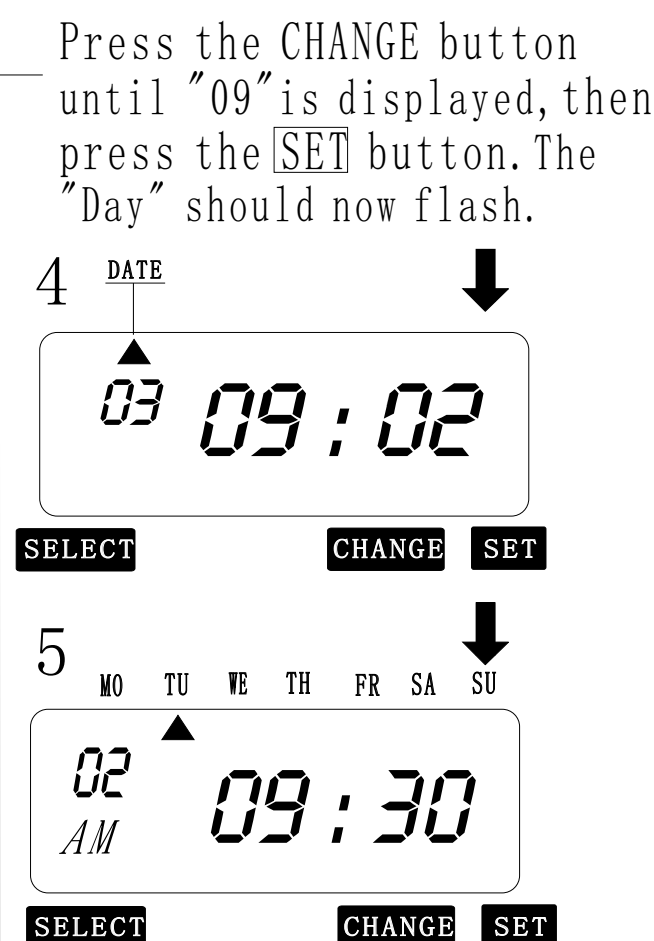

Press the CHANGE button until "02" is displayed, then press the SET button. The T-4U's date is now set, press the SET button once again to return the machine to normal operations and time display.

If other functions need to be set please press the SELECT button, or replace and lock the case cover.

### **F4**U

### EX:Set the hour format to 24 hour

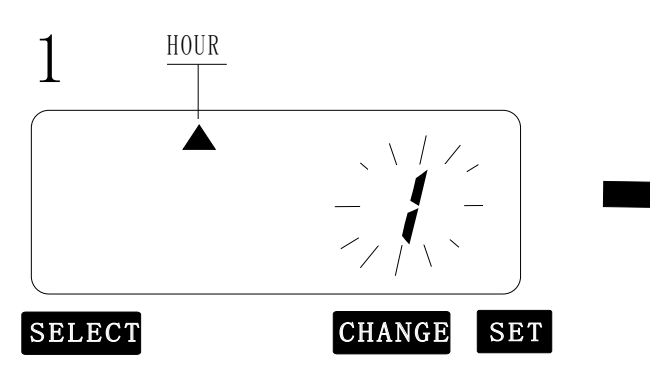

Press the <u>SELECT</u> button and position the ▲ under the "HOUR" mark. The flashing digit indicates the "hour display format options".

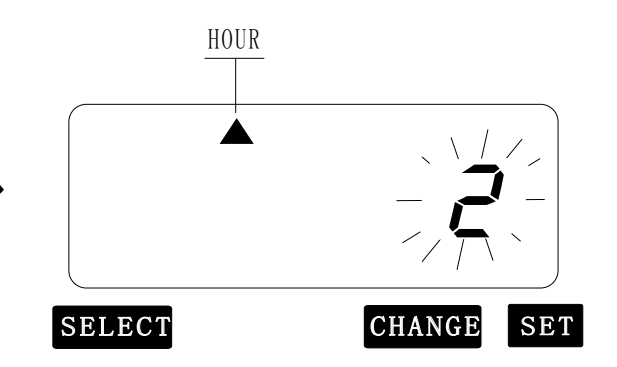

Press the <u>CHANGE</u> button to advance to mode "2", then press the <u>SET</u> button.

| Hour Display Format Options |        | Display<br>Ex:PM 4:00 |
|-----------------------------|--------|-----------------------|
| 1                           | 12hour | PM <b>04 : 00</b>     |
| 2                           | 24hour | 16:00                 |

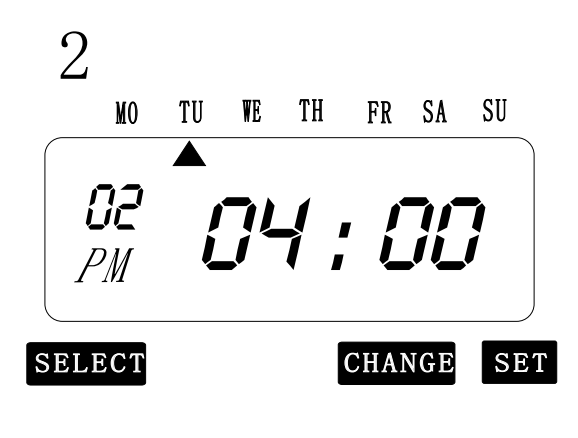

The T-4U's Hours Display Format is now set, press the <u>SET</u> button once again to return the machine to normal operations and time display.

If other functions need to be set please press the <u>SELECT</u> button, or replace and lock the case cover.

Note:

EX:Set the print order to "Month, Date, Year, Hour, Minute"

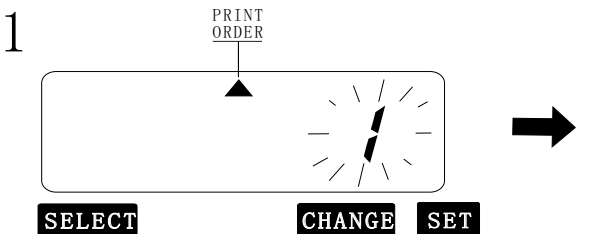

Press the SELECT button and position the ▲ under the "PRINT ORDER"mark. The flashing digit indicates the currently selected "PrintOrder Options".

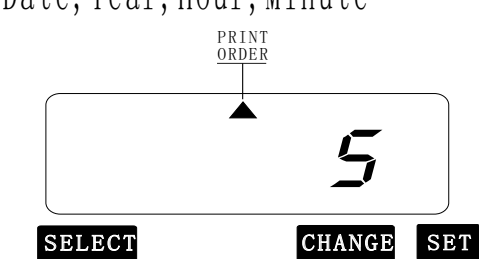

Press the CHANGE button until"5" is displayed, then press the SET button.

|    | *                   |                      |
|----|---------------------|----------------------|
|    | Print Order Options | Sample Imprint       |
| 1  | M. D. H. Min        | SEP 08 13:49         |
| 2  | D. M. H. Min        | 08 SEP 13:49         |
| 3  | M、D、Y、H、Min         | SEP 08'2003 13:49    |
| 4  | D, M, Y, H, Min     | 08 SEP'2003 13:49    |
| 5  | Y, M, D, H, Min     | 2003 SEP 08 13:49    |
| 6  | Y, M, D, H, Min, S  | 2003 SEP 08 13:49:30 |
| 7  | D、H、Min             | 08 13:49             |
| 8  | DOW, D, H, Min      | MO 08 13:49          |
| 9  | Y, M, D             | 2003 SEP 08          |
| 10 | M, D                | SEP 08               |
| 11 | DOW, D, M, Y        | M0,08 SEP'2003       |
| 12 | С, М, D, Y          | RCVD SEP 08'2003     |
| 13 | C, D, M, Y          | RCVD 08 SEP'2003     |
| 14 | С, Ү, М, D          | RCVD'2003 SEP 08     |
| 15 | M, D, Y, C          | SEP 08'2003 RCVD     |
| 16 | D, M, Y, C          | 08 SEP'2003 RCVD     |
| 17 | Y, M, D, C          | '2003 SEP 08 RCVD    |
| 18 | C, D, H, Min        | RCVD 08 13:49        |
|    |                     |                      |

2

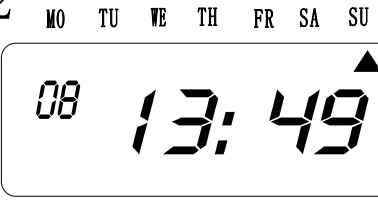

CHANGE

SET

The T-4U's Print Order Options are now set, press the <u>SET</u> button once again to return the machine to normal operations and time display.

If other functions need to be set please press the <u>SELECT</u> button, or replace and lock the case cover.

Note:

SELECT

| Code Key: | Y   | Year                    |
|-----------|-----|-------------------------|
|           | Μ   | Month                   |
|           | DOW | Day of the Week         |
|           | D   | Day of the Month (Date) |
|           | Н   | Hours                   |
|           | Min | Minutes                 |
|           | S   | Seconds                 |
|           | С   | Comment                 |

### EX:Set the T-4U to imprint a 4 digit year

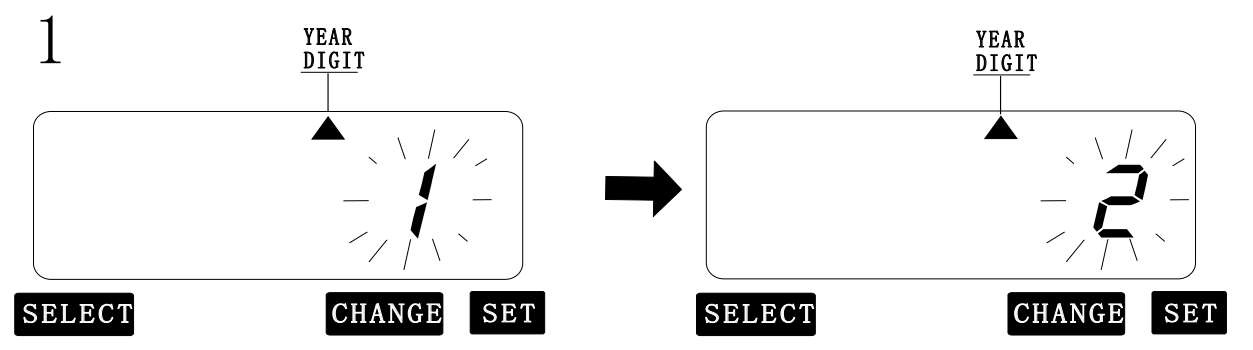

Press the SELECT button and position the ▲ under the " YEAR The mark, the flashing digit indicates the currently selected "Year Digit Options"

Press the <u>CHANGE</u> button to step through each selection. When "2" is displayed, press the SET button.

|   | Year Digit Options | Print Example      |
|---|--------------------|--------------------|
| 1 | 2 Digit            | 08 SEP'03 14: 50   |
| 2 | 4 Digit            | 08 SEP'2003 14: 50 |

2

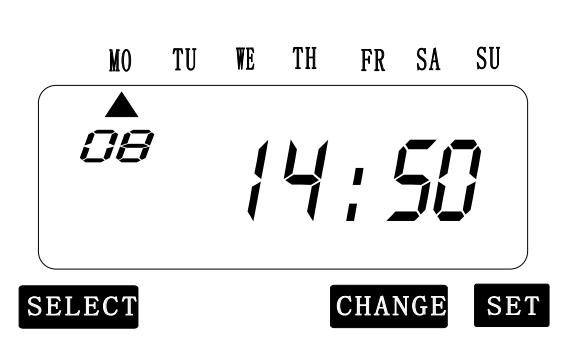

The T-4U's Print Order Options are now set, press the SET button once again to return the machine to normal operations and time display.

If other functions need to be set please press the <u>SELECT</u> button, or replace and lock the case cover.

#### Note:

10, Hour/Minute Print Format

EX:Set the print format for "Hour" and "Minute" to 24 hour and 1/100hr

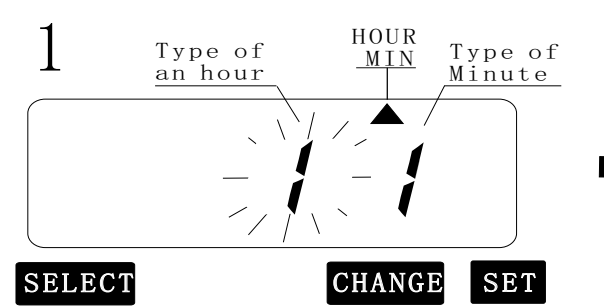

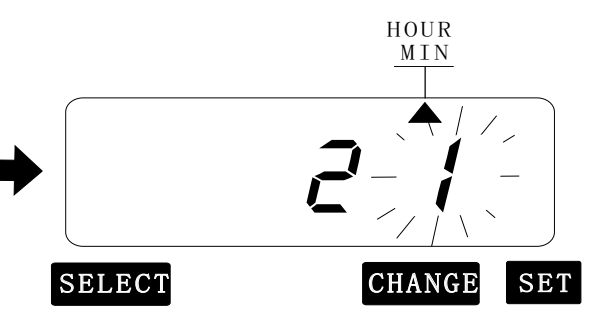

Press the SELECT button and position the  $\blacktriangle$  under ' MIN "mark. The flashing digit indicates the selected "Hour Options".

Press the CHANGE button until 2 is displayed. Press the SET button to save the displayed value. The flashing digit shifts from "Hour" to" Minute".

|   | Hour Options | Print Example  |
|---|--------------|----------------|
| 1 | 12Hour       | SEP 08pm04: 00 |
| 2 | 24Hour       | SEP 08 16: 00  |

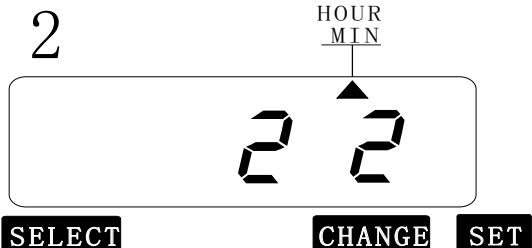

Press the CHANGE button until "2" is displayed. Press the SET button to accept the changes.

| LECT |
|------|
|------|

| 0r | der Options | Print Example | Order Options Print Example      |
|----|-------------|---------------|----------------------------------|
| 1  | 1/60        | SEP 08AM12:10 | 3   1/20 (5/100)   SEP 08AM12.15 |
| 2  | 1/100       | SEP 08AM12.17 | 4 1/10 SEP 08AM12.1              |

3

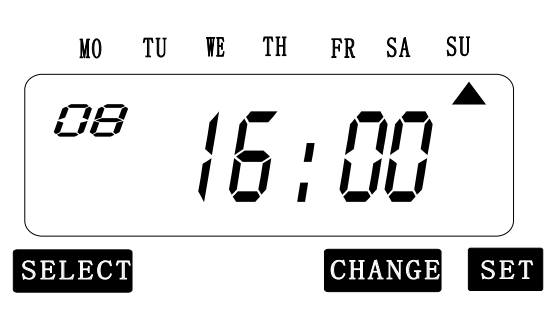

The T-4U's Hour and Minute Print Format Options are now set, press the SET button once again to return the machine to normal operations and time display.

If other functions need to be set please press the <u>SELECT</u> button, or replace and lock the case cover.

Note:

Failure to complete step 2, will result in the time stamp not printing.

(11)

# 11, Day (Date) Print Format

EX:Disable the leading "O" in the Day of the Month (Date)

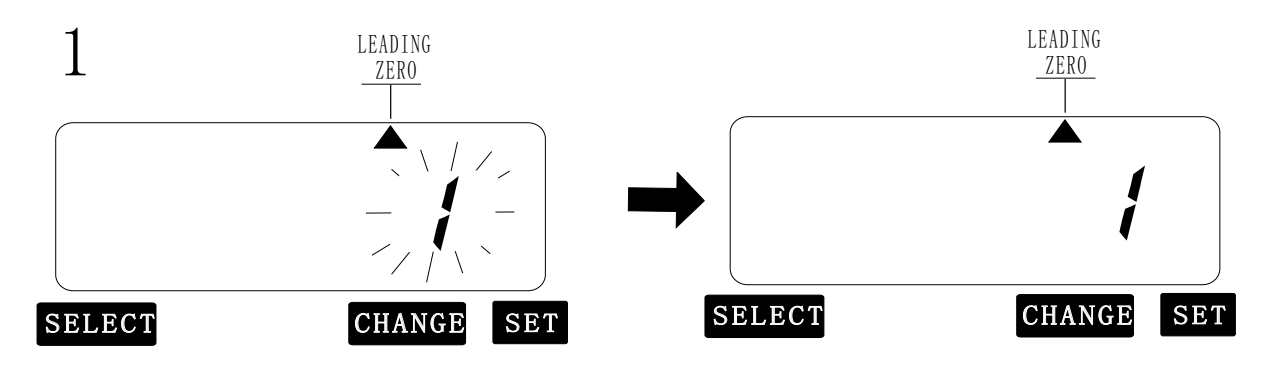

Press the SELECT button and position the ▲ under " Leading "mark. The flashing digit indicates "Leading Zero Options"

Press the <u>CHANGE</u> button until "1" is displayed. Press the <u>SET</u> button to save the displayed value.

|   | Leading Zero Options | Print Example           |
|---|----------------------|-------------------------|
| 1 | ZERO Disabled        | SEP <u>8</u> PM 4: 00   |
| 2 | ZERO Enabled         | SEP <u>08</u> pm 04: 00 |

2

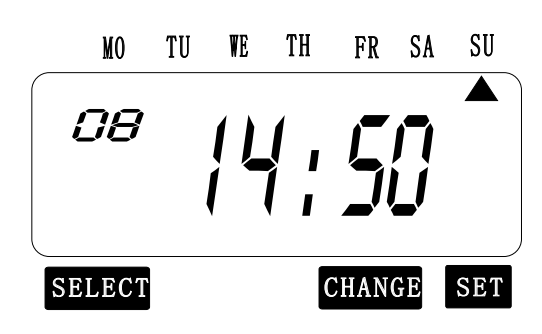

The T-4U's Day Of The Month Print Format Option is now set, press the <u>SET</u> button once again to return the machine to normal operations and time display.

If other functions need to be set please press the <u>SELECT</u> button, or replace and lock the case cover.

#### Note:

### **T-4** U

EX:Set the comment to "FAXED" (This setting is available if "Comment" is selected in the "PRINT ORDER".)

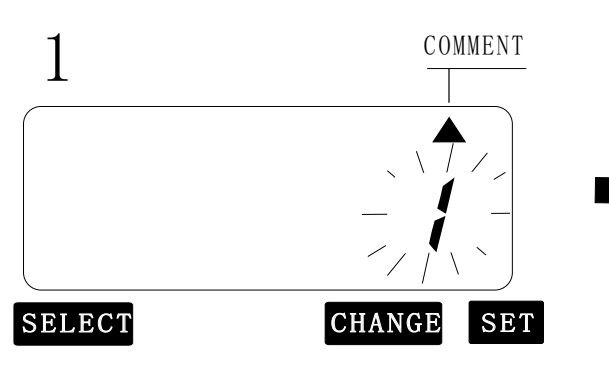

Press the SELECT button and position the ▲ under " COMMENT "mark. The flashing digit indicates the current "Comment Options".

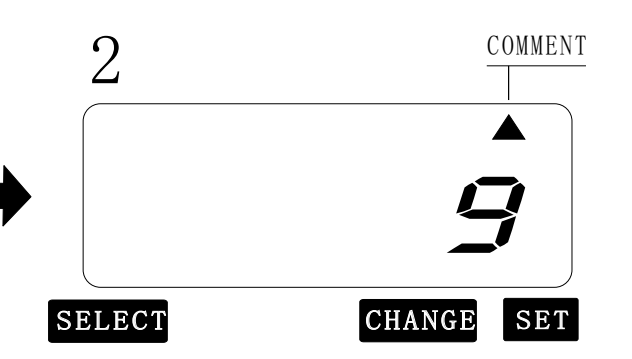

Press the CHANGE button to scroll, until "9" appears. Press the SET button to save the displayed value.

|    | Comment Options   | Print Example      |
|----|-------------------|--------------------|
| 1  | RCVD(Received)    | SEP 06'2003 RCVD   |
| 2  | SENT              | SEP 06'2003 SENT   |
| 3  | IN                | SEP 06'2003 IN     |
| 4  | OUT               | SEP 06'2003 OUT    |
| 5  | CFMD (Confirmed)  | SEP 06'2003 CFMD   |
| 6  | FILED             | SEP 06'2003 FILED  |
| 7  | PAID              | SEP 06'2003 PAID   |
| 8  | USED              | SEP 06'2003 USED   |
| 9  | FAXED             | SEP 06'2003 FAXED  |
| 10 | VOID              | SEP 06'2003 VOID   |
| 11 | ORIGN (Original)  | SEP 06'2003 ORIGN  |
| 12 | APR'D (Approved)  | SEP 06'2003 APR'D  |
| 13 | CMPL'D(Completed) | SEP 06'2003 CMPL'D |

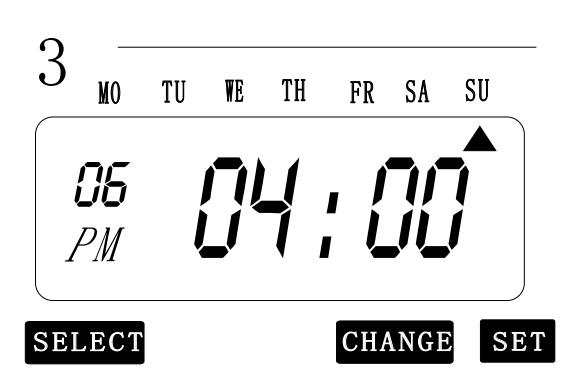

The T-4U's Comment Option is now set, press the SET button once again to return the machine to normal operations and time display.

If other functions need to be set please press the <u>SELECT</u> button, or replace and lock the case cover.

Note:

## **T-4** U

EX:Print date and comment in Spanish. (This setting is available if "Comment" is selected in the "PRINT ORDER".) 2

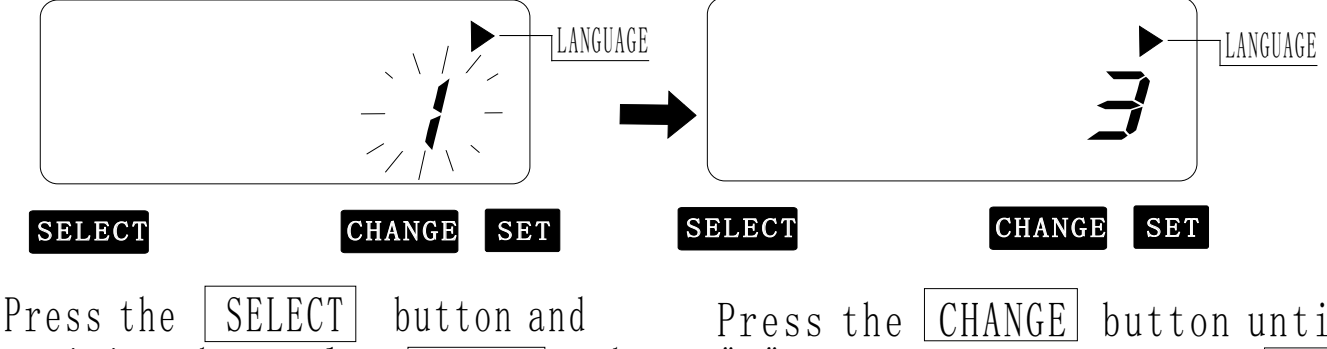

position the ▲ along <u>LANGUAGE</u> mark. The flashing digit indicates "print language options" Press the <u>CHANGE</u> button until "3" is displayed. Press the <u>SET</u> button.

|   | Print Language Options | Print Example                     |
|---|------------------------|-----------------------------------|
| 1 | ENGLISH                | SU,07 SEP'2003<br>OUT 07 10: 30   |
| 2 | FRENCH                 | DI,07 SEP'2003<br>SORT 07 10: 30  |
| 3 | SPANISH                | D0,07 SEP'2003<br>SAL 07 10: 30   |
| 4 | PORTUGUESE             | D0,07 SEP,2003<br>SAIDA 07 10: 30 |

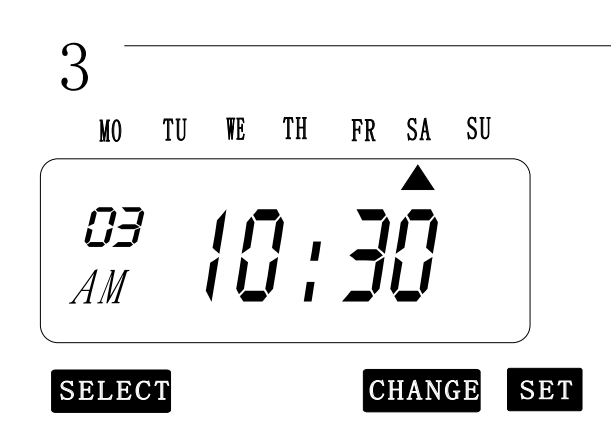

The T4U's Language Option is now set, press the SET button once again to return the machine to normal operations and time display.

If other functions need to be set please press the SELECT button, or replace and lock the case cover.

Note:

(15)

EX: Change the print direction to "Left" and the print activation to "Automatic".

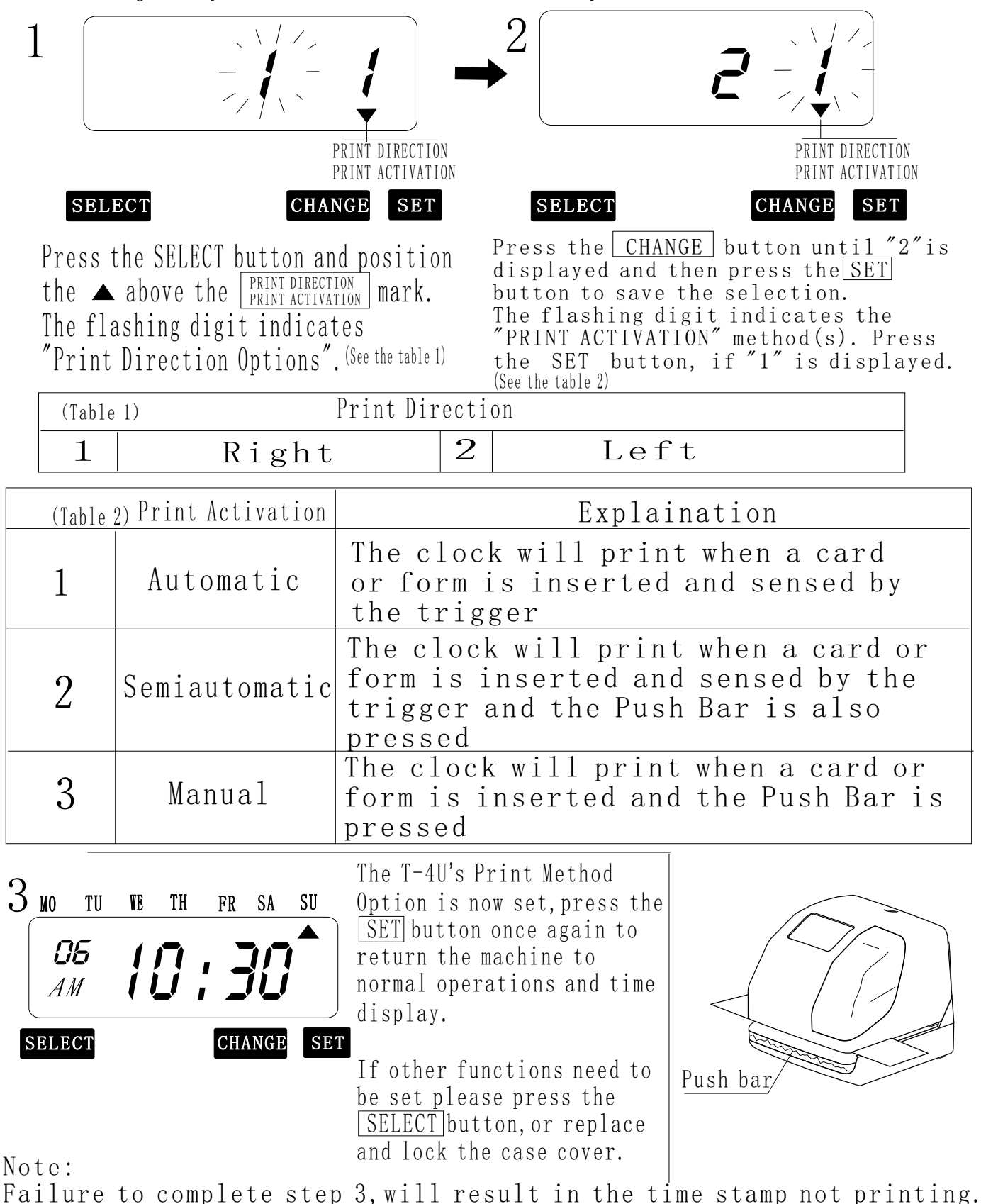

15, SETTING THE DAYLIGHT SAVING TIME

EX:Start, date Thursday, MAY 1, 2003. END date Wednesday October 1, 2003

Given the international example above, the time recorder remembers the starting date of DST as the first Thrsday in MAY and the last Wednesday in October. If we set the DST start and stop dates for the current year, the T4U will automatically update the DST dates each year.

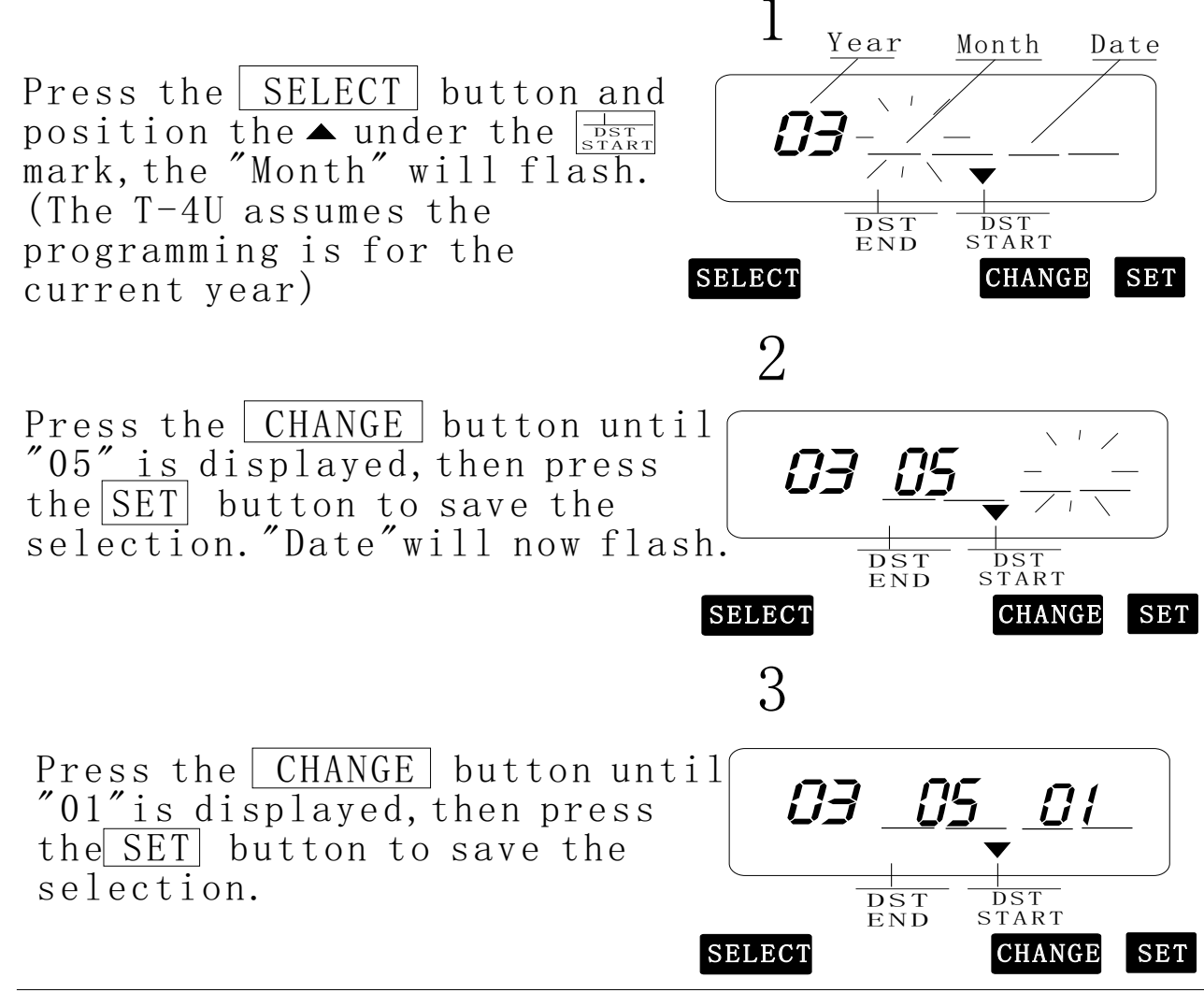

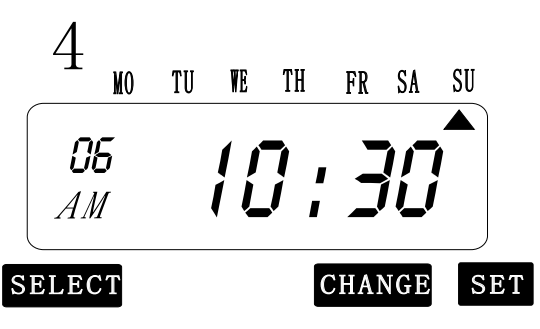

The starting date of D.S.T is now configured, press the <u>SET</u> button once again to return to the normal time display.

It is recommended that the "SETTING THE ENDING DATE OF DAYLIGHT SAVING TIME" is completed at this time.

(16)

EX - (continued): Daylight saving time ends on Wednesday October 1,2003

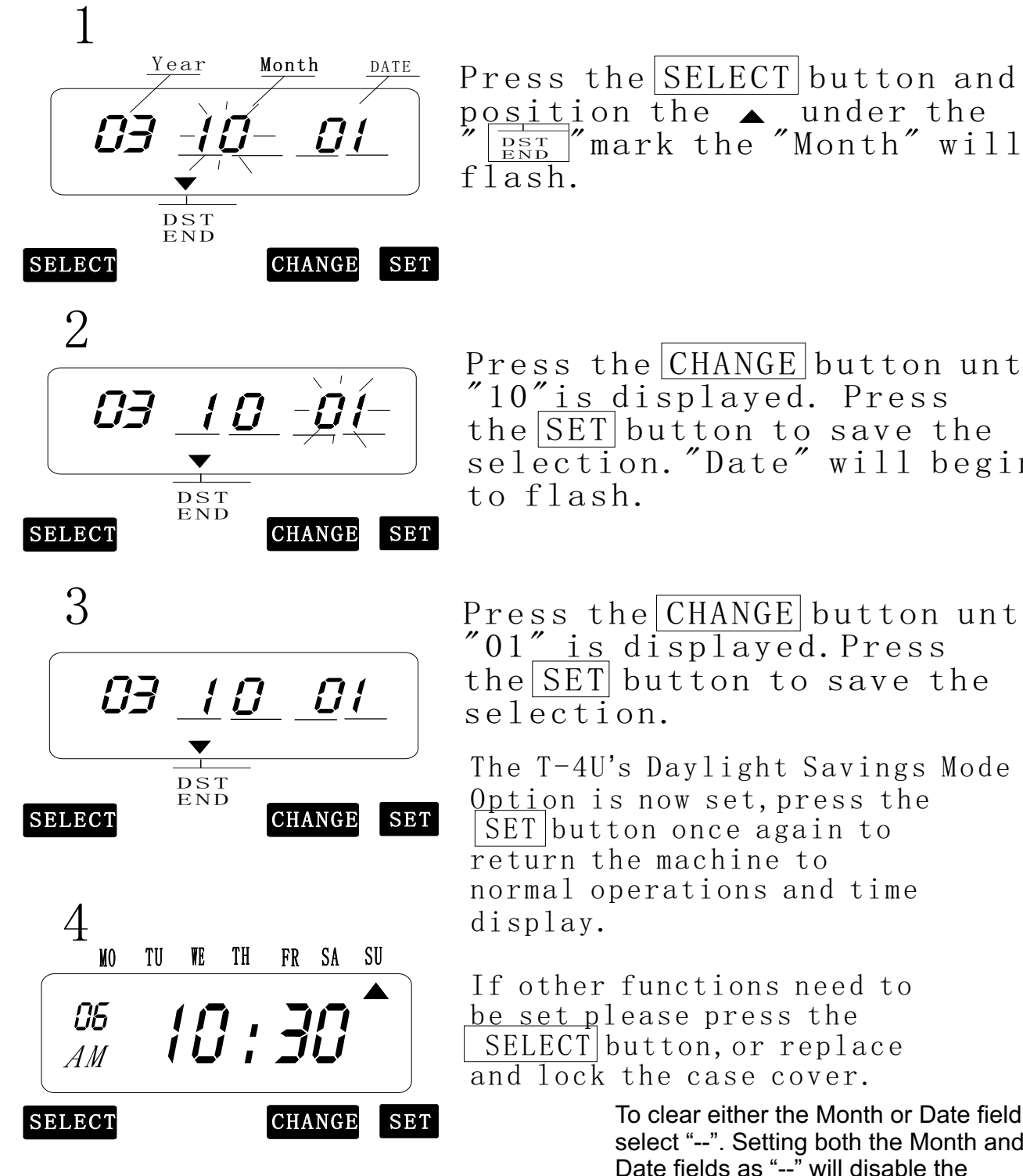

Note:

Failure to complete step 4, will result in the time stamp not printing.

Press the CHANGE button until "10" <u>is displayed</u>. Press the <u>SET</u> button to save the selection. "Date" will begin

Press the CHANGE button until "01" is displayed. Press the SET button to save the

The T-4U's Daylight Savings Mode Option is now set, press the SET button once again to return the machine to normal operations and time

If other functions need to <u>be set p</u>lease press the SELECT button, or replace and lock the case cover.

> To clear either the Month or Date field select "--". Setting both the Month and Date fields as "--" will disable the Daylight Savings function. Please remember to set both DST Start and DST End Modes appropriately.

EX:Set the password to "1234" (The password can be set from "0000" to "9999")

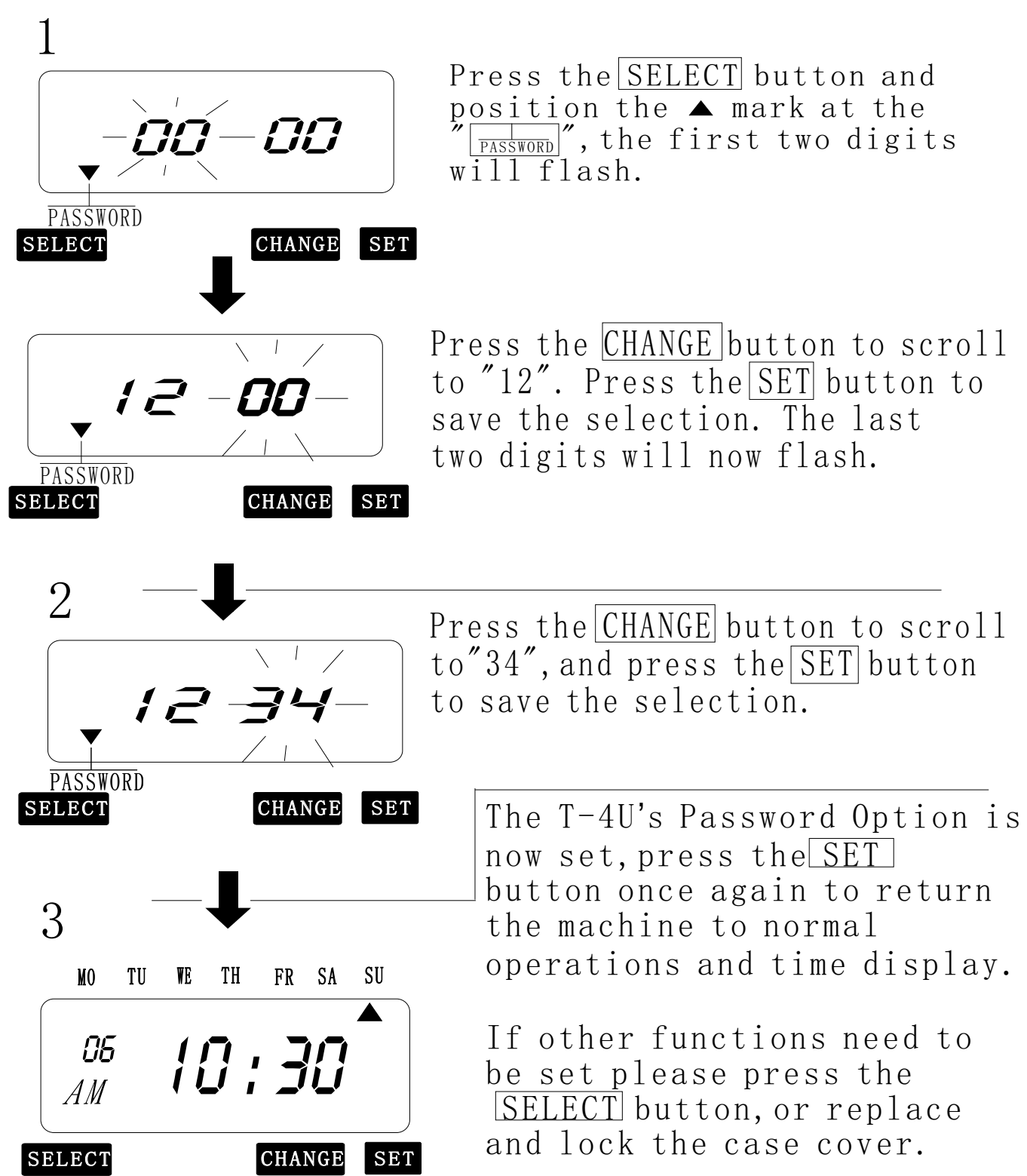

Note:

Failure to complete step 3, will result in the time stamp not printing.

(18)

SELECT

If a password has been set in the T-4U, programming changes may not be made until the proper password has been entered. "9999" will be displayed when the <u>SELECT</u> button is first pressed.

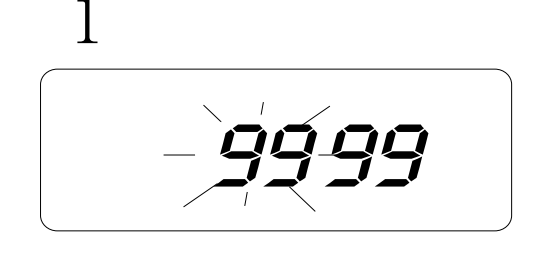

CHANGE

SET

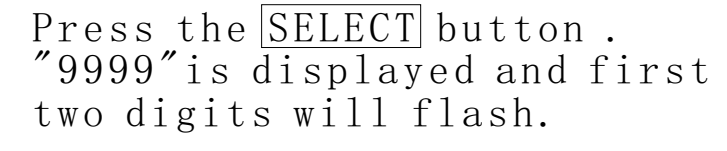

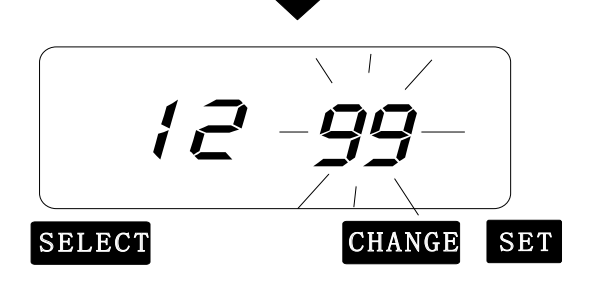

Press the <u>CHANGE</u> button to advance the displayed digits to "12". Press the <u>SET</u> button to save the displayed value. The last two digits will now flash.

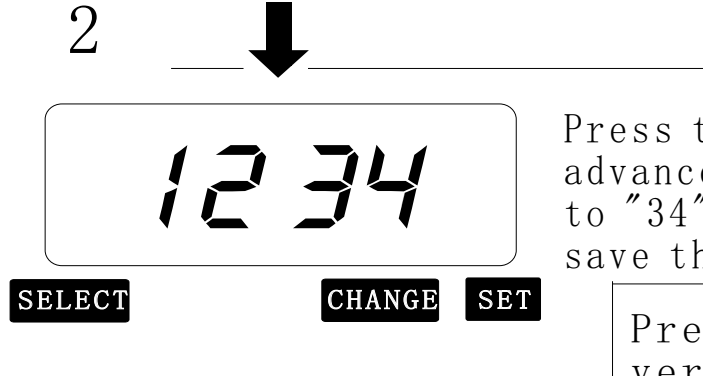

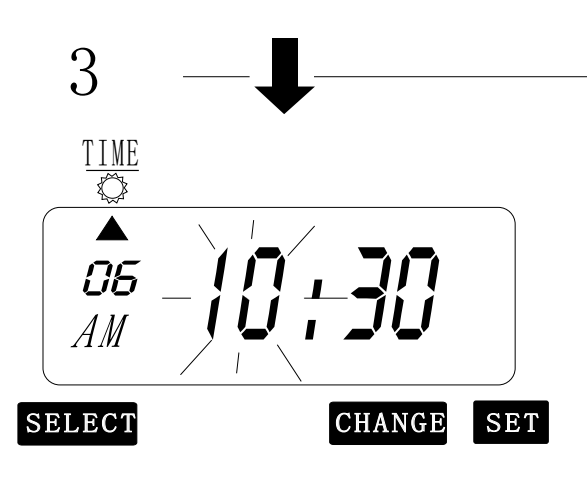

Press the <u>CHANGE</u> button to advance the displayed digits to "34". Press the <u>SET</u> button to save the displayed value.

Press the SET button to verify the password. If the correct password has been entered the ▲ cursor will indicate . Select the desired setting mode by pressing the SELECT button.

Should the password no longer be necessary for a given application it may be cleared by entering a 'password' of "0000".

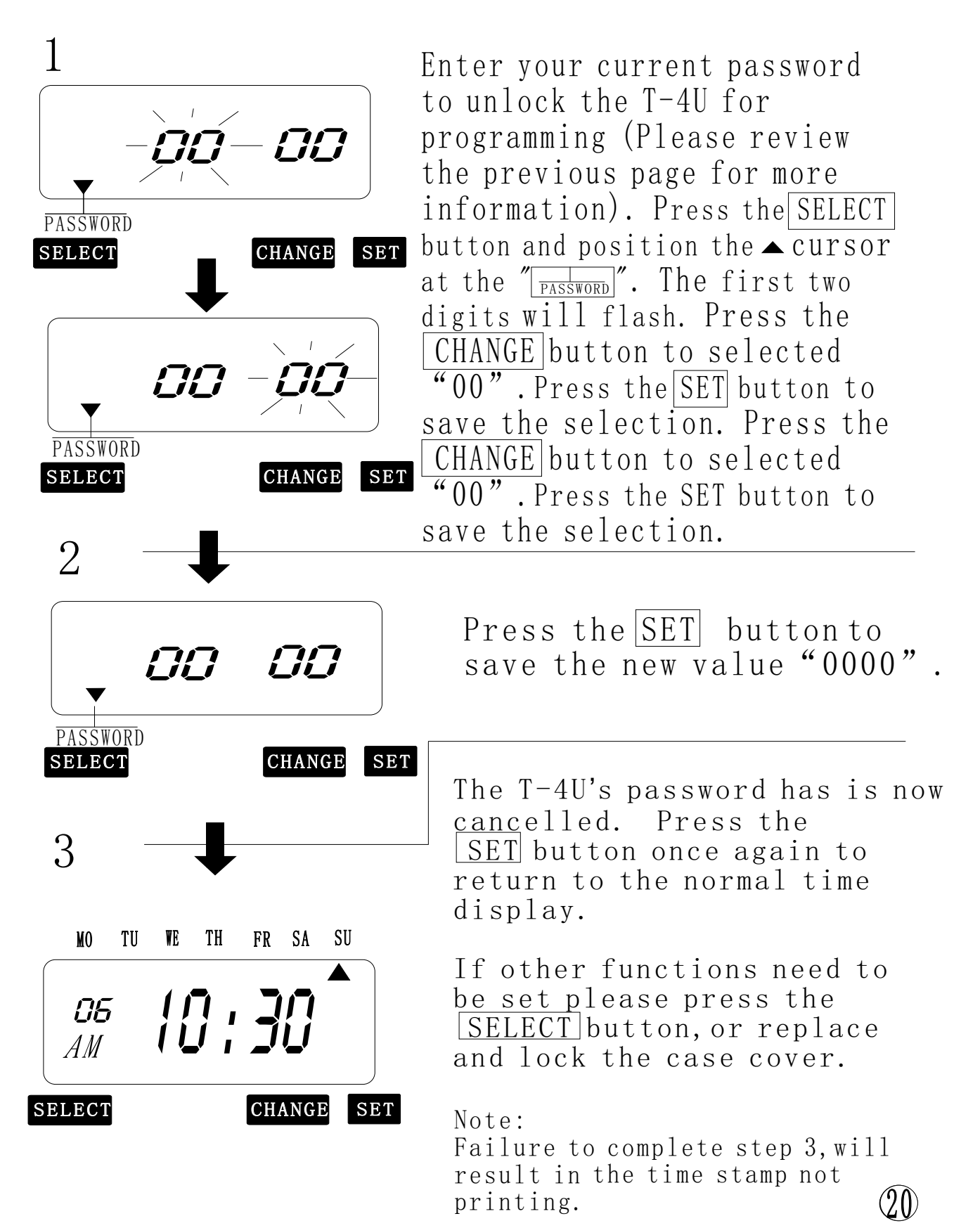

The T-4U may be re-initialized to its factory settings by pressing the recessed Reset Switch. After the Reset Switch is pressed theT-4U may need to be re-programmed for a given job assignment.

Please note: All functions and settings including passwords will be cleared when the Reset Switch is pressed.

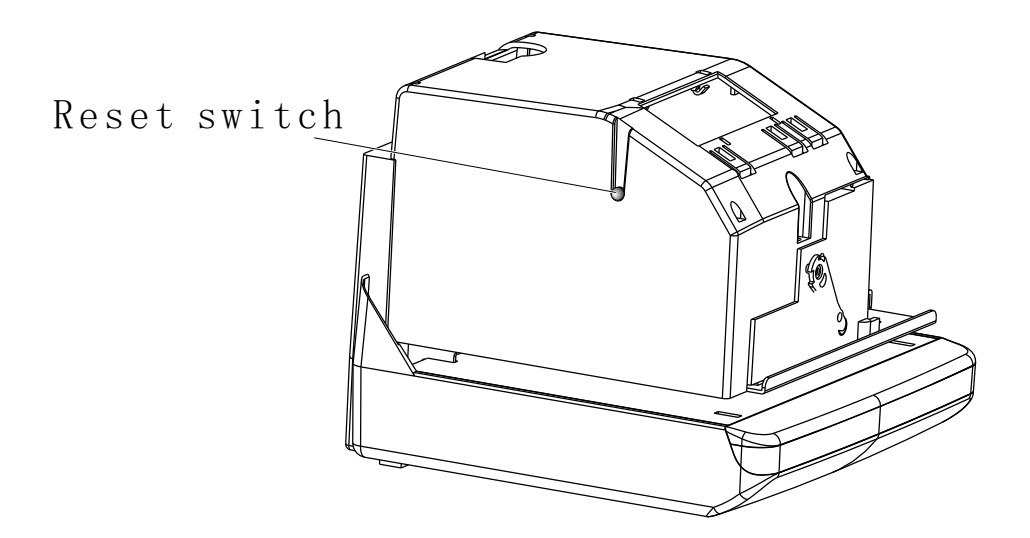

### 20, WALL MOUNTING

Select a suitable location to mount the T-4U that is reasonably close to an AC wall outlet (within 6ft/2m of wire cord length), a wooden installation (backing) board should be used to mount the T-4U to the surface of the wall.
 The T-4U should be mounted 48 inches(122 CM) above the floor.

**″T**•⊿

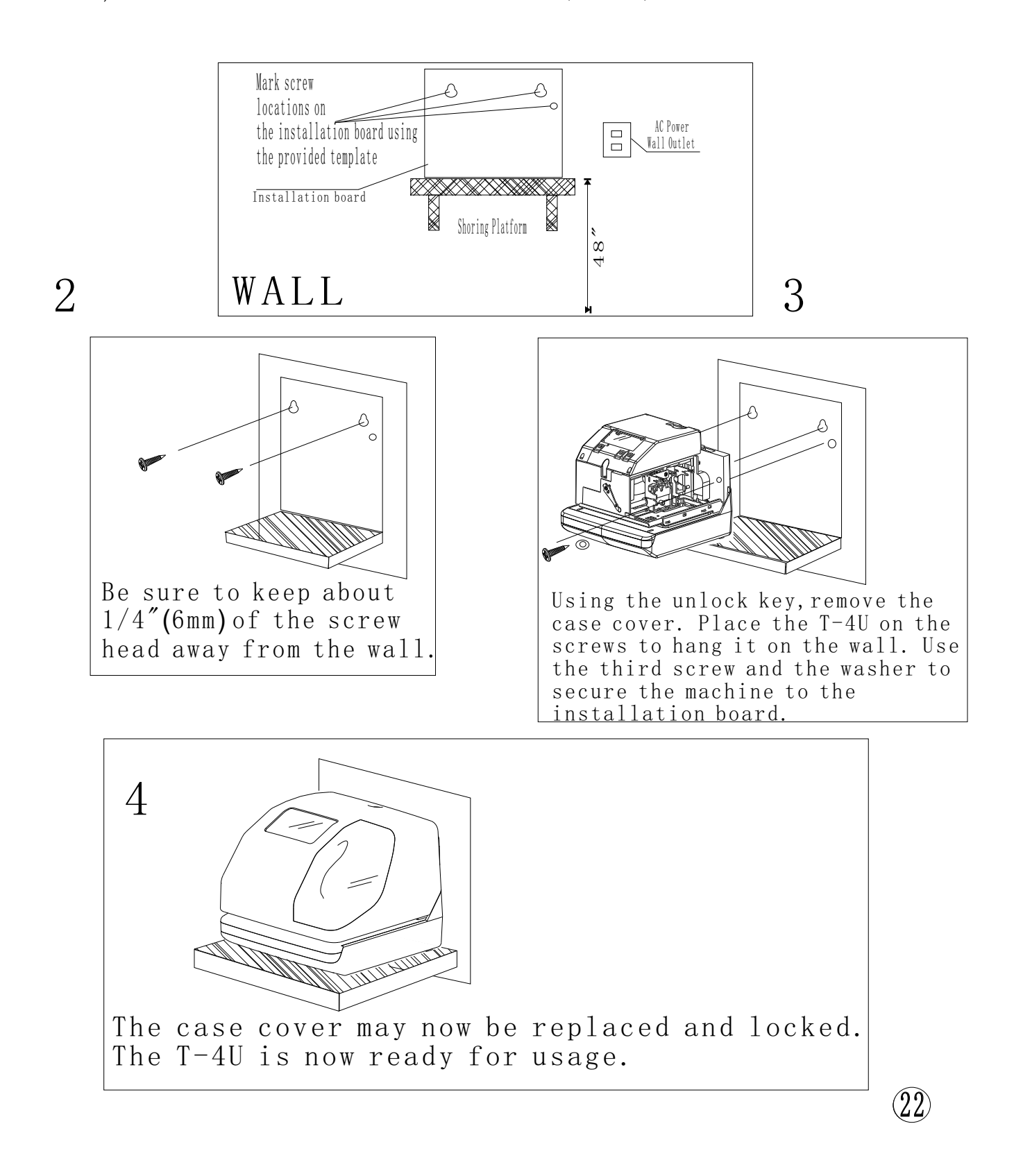

## 21, REPLACING THE RIBBON CASSETTE

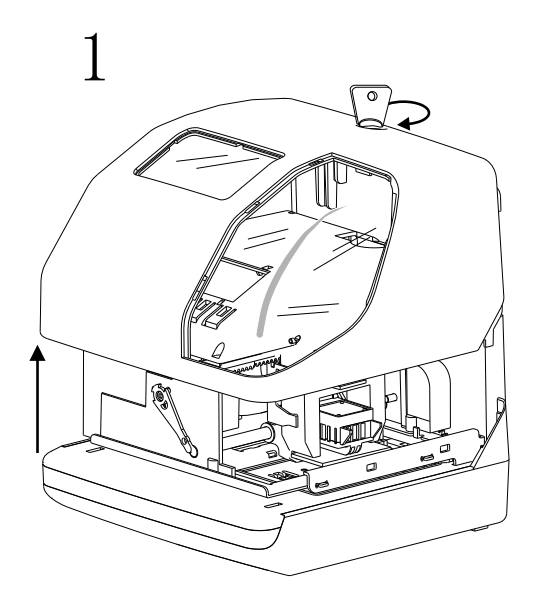

Unlock the key remove the cover.

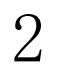

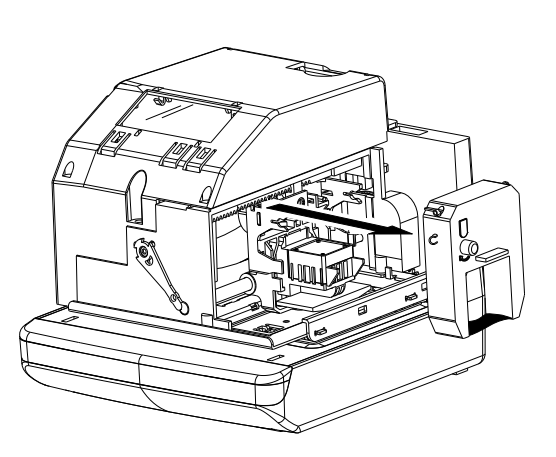

Hold the ribbon cassette by its tab and pull straight out to remove it.

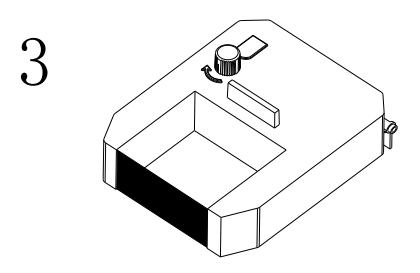

Turn the knob of the new cassette in the direction of the arrow to tighten the ribbon.

Place the cassette inside the time recorder as shown in the figure. Push the ribbon until it snaps intoposition. Turning the knob on the ribbon cassette may make installation easier.

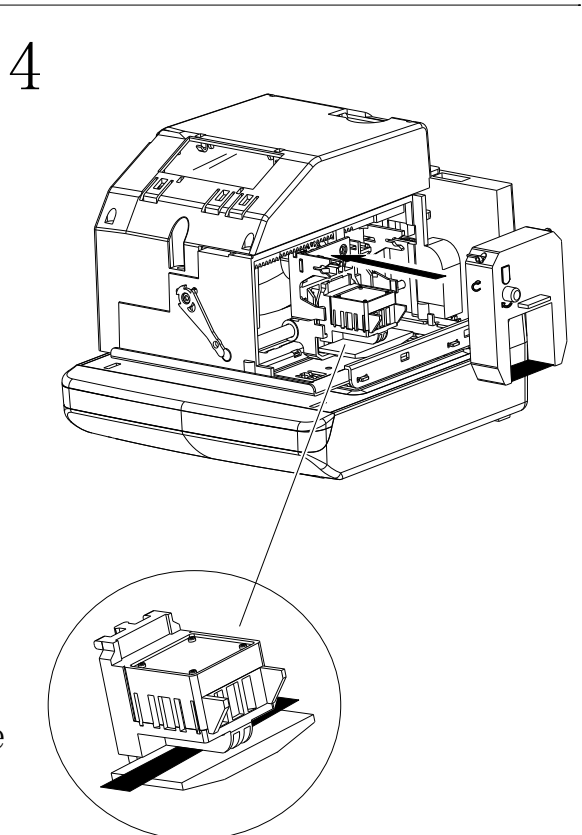

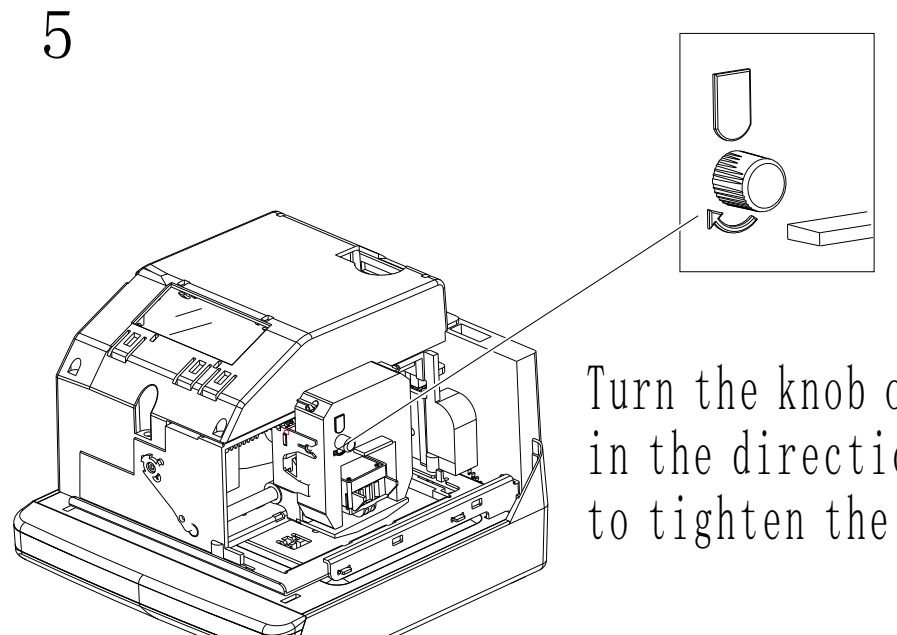

Turn the knob of the cassette in the direction of the arrow to tighten the ribbon.

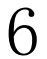

**T-4**U

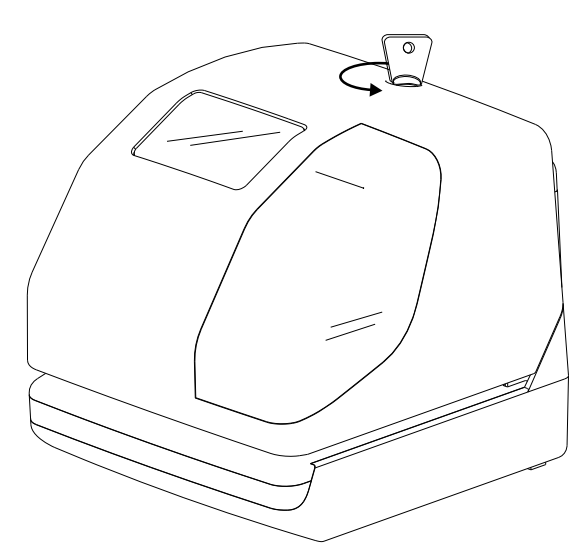

Replace the cover and lock. The T-4U may now be used to imprint documents.

(24)

### 22, ERROR CODES

| Code | Problem                                                                                         | Solution                                                                                    |
|------|-------------------------------------------------------------------------------------------------|---------------------------------------------------------------------------------------------|
| P-01 | CPU error                                                                                       | Call the servicing dealer from                                                              |
| P-02 | The lithiumbatteryback-up used for memory is expiring.                                          | whom you purchased your 1-40 or<br>Call Widmer at (800)424-4459.                            |
| P03  | The card is not inserted in the clock properly.                                                 | Correctly insert the card.                                                                  |
| P04  | Cannot print. The print head motor<br>or home position sensor is not being<br>sensed correctly. | Make sure that the ribbon cassette is correctly inserted in place.                          |
| P-05 | Cannot print. The print head motor or<br>the sensor is not functioning<br>properly.             | Press the push bar.                                                                         |
| P-06 | Incorrect password.                                                                             | Enter the correct password.                                                                 |
| P-07 | Daylight Savings Time setting mistake.                                                          | Verify the correct staring and<br>ending date of dayling saving time<br>and re-enter again. |
| P08  | Date entered is invalid.                                                                        | Refer to your owner's manual on the page related to the item.                               |

### Other Trouble Issues

- 1. The T-4U does not operate Ensure the AC adapter is properly
  plugged into the AC outlet and the T4U.
  Verify AC Power is available in the outlet.
- 2. The T-4U does not print Ensure the ribbon is installed correctly and the proper print method is set.
- 3. The document is jammed -Press the push bar and try to pull out the document at the same time.

Technical information

<u>T-4U</u>Physical Dimensions: - Depth: 6.75 inches (171.45 mm) - Width: 6.45 inches (163.83 mm) - Height: 5.7 inches (144.78 mm) T-4U Shipping Information: - Shipping Weight: 8 lbs (3.63 Kg) - Shipping Box Depth: 8.5 inches (215 mm) - Shipping Box Width: 8.75 inches (214.63 mm) - Shipping Box Height: 10.5 inches (266.7 mm) Power Requirements: 110 VAC 60Hz or optionally 110VAC 50HZ, 220VAC 60Hz and 220VAC 50HZ Safety information:  $\triangle$  To avoid fire or electric shock, please do not expose this machine to rain or excessive condensed moisture

NOTE: The T-4U is designed for use in normal commercial and office environments. This product should not be subjected to excessive heat, sunlight, dampness, cold or be subjected to electrical spikes. The product may be used on a desk or wall mounted with-in six (6) foot of a standard wall outlet. Widmer Time Recorder Co., Inc. maintains its world headquarters at:

228 Park Street Hackensack, N.J. 07601

201-489-3810 Fax 201-489-3478 Email: widmer@widmertime.com

For product support please contact the Widmer Dealer that sold this product or contact Widmer Time Recorder Co., Inc. at (800)424-4459. We also maintain a web site at http://www.widmertime.com